## Maruzen ebook Library「試読」サービスについて

尚絅学院大学図書館

OPAC で「試読」で検索したら、タイトルの先頭に【記読】とついた本がヒットします。(一部は雑誌) 購入希望を書かなくても、OPAC からく電子ブックの購入リクエスト>ができます。(試読できるページ数や時間に は制限があります。)

## く開き方>

- 1. 一覧画面で①詳細画面を開いてタイトルの下にある「電子資料を表示」ボタンを押すか、または
  ②「・・・その他」ボタン→「電子資料を表示」を押すと、別ウィンドウで電子ブックのページが開きます。
- 2. 「試読」ボタンを押すと、一定の時間・ページ数の限度内で、試し読みできます。ダウンロードはできません。
- 3. 内容が気に入ったら、「リクエスト」ボタンを押してください。 (リクエストされたものを、全て購入するわけではありません)

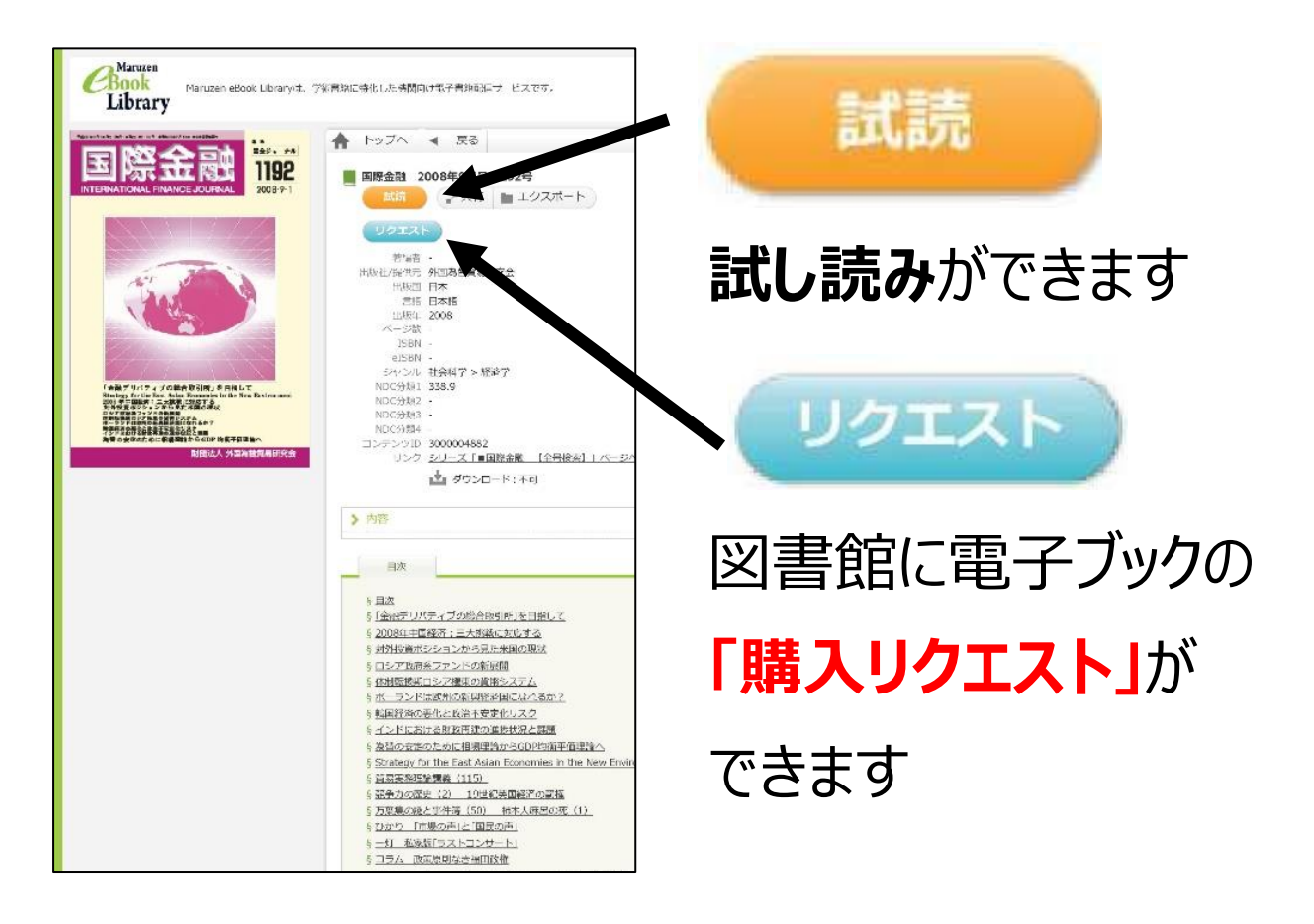

試読期間: 2022/6/1~2022/7/31